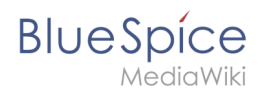

# Manual:Extension/BlueSpiceAuthors

### **Technical background**

The photos of the authors are added via their profile pages.

Tips for working with Authors:

• On print and PDF versions of the page, the usernames of the authors is given rather than the pictures. \* The administrator can set the number of author's photos displayed.

#### Where to find Authors

Pictures of the authors are displayed at the end (right at the bottom) of each article. The photo slightly separated on the left is the author who created this article. If an author has not uploaded a photo, an avatar will be displayed. If a user has been deleted there will be a dummy photo with a yellow question mark instead of his or her profile picture. When the mouse hovers over the photo, the username will be shown. Clicking on the picture takes you to that authors user page.

| There are three possibilities to create a profile picture: <ul> <li>Choose a new photo from explorer and upload it. The picture will then appear as your new profile photo.</li> <li>Use a limit as increase in the web.</li> </ul> |
|----------------------------------------------------------------------------------------------------|
| <ul> <li>Choose a new photo from explorer and upload it. The picture will then appear as your new profile photo.</li> <li>Use a link to an incore in the will are in the web.</li> </ul>                                            |
| <ul> <li>Use a link to an image in the wild or in the web.</li> </ul>                                                                                                    |
| <ul> <li>Ose a tink to an image in the wiki or in the web.</li> </ul>                                                                                                    |
| <ul> <li>Generate an (new) avatar.</li> </ul>                                                                                                    |
| Classic author display in MediaWiki                                                                                                    |
| In MediaWiki it is only possible to see who has worked on an article via the History tab.                                                                                                    |
| 8 RELATED TOPICS                                                                                                    |
| <ul> <li>Using avatars instead of profile pictures</li> </ul>                                                                                                    |
| User Preferences                                                                                                    |
| Change your "Focus"                                                                                                    |
| Customize your widget                                                                                                    |
| Try it!                                                                                                    |
|                                                                                                    |
|                                                                                                    |
| Authors Sheetber 1                                                                                                    |
| Wi An Ls FL Wi B                                                                                                    |

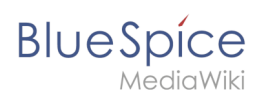

## Screenshots

#### A user's own user page:

| Sicher   H   | nttps://en.demo.bluespice.com/wiki/Test_Page                                                             |                                                                                                    |                                                                                         |
|--------------|----------------------------------------------------------------------------------------------------|----------------------------------------------------------------------------------------------------|-----------------------------------------------------------------------------------------|
| Neuer Ordner |                                                                                                    |                                                                                                    |                                                                                         |
|              | Blue Spice<br>MediaWiki                                                                                  | Uber BlueSpice Blog BlueSpice pro                                                                                                    | Search Testuser                                                                         |
|              |                                                                                                    | PAGE DISCUSSION (0)                                                                                                    | Watchlist                                                                               |
|              |                                                                                                    | / 47 minutes and 30 seconds ago 1 Testuser                                                                                                    | Assignments<br>User dashboard<br>My reminders                                           |
|              | Main page All articles CRecent changes Blog USE CASES CKnowledge Management Quality Management KNOWLEDGE | BlueSpice. The MediaWiki Enterprise Distribution.<br>Find everything immediately. Update knowledge faster: BlueSpice is the enterprise di<br>Working is as simple and uncomplicated as you would expect from wikis and meet the<br><u>Contents [hide]</u><br>1 BlueSpice free<br>2 The Open Source Wiki for Enterprises<br>2.1 <b>Create content, find it quickly and use it effectively</b> | stribution of the famous Wikipediasoftware MediaWiki.<br>e most demanding requirements. |
|              | MANAGEMENT                                                                                               | 3 BlueSpice free Features<br>3.1 Your access to an effective enterprise wiki                                                                                                    |                                                                                         |
|              | IT-Portal                                                                                                | BlueSpice free                                                                                                    |                                                                                         |
|              | QUALITY MANAGEMENT  Portal  List of QM-Documents                                                         | BlueSpice free is the gratis version for an entry level solution for businesses. It provide<br>Download this basic BlueSpice version on sourceforge for free.                                                                                                    | es a functional added value for wiki admins and users.                                  |
|              | Find competencies     New OM-Document                                                                    | The Open Source Wiki for Enterprises                                                                                                    | 1                                                                                       |

contains a field with the current profile image and the link "Change profile image" at the bottom.

| Sicher      | https://en.demo.bluespice.com/wiki/User:Te          | stuser                                |                                |                    |
|-------------|-----------------------------------------------------|---------------------------------------|--------------------------------|--------------------|
| Neuer Ordne | r                                                   |                                       |                                |                    |
|             |                                                     | USER PAGE DISCUSSION (0)              |                                | 🛧 EDIT HISTORY 🕹 🗸 |
|             | <b>≡ ∎ ₽ ₽</b>                                      | 🥒 one year and 5 months ago 📃 Sissy C | ppermann 🧳 Profile information | DETAILS 👻          |
|             | <ul> <li>Main page</li> <li>All articles</li> </ul> | User:Testuser                         |                                |                    |
|             | <ul> <li>Recent changes</li> </ul>                  | Type of address Mrs.                  |                                |                    |
|             | Blog                                                | Title                                 |                                |                    |
|             | USE CASES                                           | Forename Your                         |                                |                    |
|             | E Knowledge Management                              | Name Name                             |                                |                    |
|             | Quality Management                                  | Telephone                             |                                |                    |
|             |                                                     | Mobile                                |                                |                    |
|             | MANAGEMENT                                          | Function Testing                      |                                |                    |
|             |                                                     | E-Mail                                |                                |                    |
|             |                                                     | Department                            |                                |                    |
|             | E II-Portat                                         | Location                              |                                |                    |
|             | QUALITY MANAGEMENT                                  | Competencies                          |                                |                    |
|             | Portal                                              | Ргоху                                 |                                |                    |
|             | E List of QM-Documents                              | User settings Author Readers          | Shouthox 0                     |                    |
|             | Find competencies                                   | oser seeings matrior meaders          | UNUL DOL                       |                    |
|             | New QM-Document                                     | TO N FORUS A                          | 1 Alexandre                    |                    |
|             | Protocols                                           | Changes and file airthurs             | 345                            |                    |
|             | DADTICIDATE                                         | change prome picture                  | More user settings             |                    |

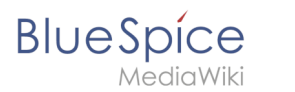

This takes you to the dialogue to change your profile picture.

| Sicher | https://en.demo.bluespice.com/wiki/User:Test | ser                                                                 |                    |
|--------|----------------------------------------------|---------------------------------------------------------------------|--------------------|
|        |                                              | USER PAGE DISCUSSION (0)                                            | 📩 EDIT HISTORY 💩 🗸 |
|        |                                              | 🖋 one year and 5 months ago 🔔 Sissy Oppermann 🛷 Profile information | DETAILS 😽          |
|        | Main page<br>All articles                    | User:Testuser                                                       |                    |
|        | O Recent changes                             | Type of address Mrs.                                                |                    |
|        | E Blog                                       | Title                                                               |                    |
|        | USE CASES                                    | Change profile nicture                                              |                    |
|        | E Knowledge Management                       |                                                                     |                    |
|        | Quality Management                           | Picture upload Picture: Browse Upload Reset                         |                    |
|        | KNOWLEDGE                                    | - V Picture from wiki or picture URL                                |                    |
|        | MANAGEMENT                                   | - V Auto generate avatar                                            |                    |
|        | E Knowledgebase                              |                                                                     |                    |
|        | 🗉 IT-Portal                                  | Cancel                                                              |                    |
|        | QUALITY MANAGEMENT                           | Competencies                                                        |                    |
|        | Portal                                       | Proxy                                                               |                    |
|        | List of QM-Documents                         |                                                                     |                    |
|        | Find competencies                            | User settings Author Readers Shoutbox *                             |                    |
|        | New QM-Document                              | T MARKEN MARK                                                       |                    |
|        | Protocols                                    |                                                                     |                    |
|        | PARTICIPATE                                  | Change profile picture Edit focus More user settings                |                    |

There are three possibilities to create a profile picture:

- Choose a new photo from explorer and upload it. The picture will then appear as your new profile photo.
- Use a link to an image in the wiki or in the web.
- Generate an (new) avatar.